「臺北榮總處方集 App」下載安裝與 iOS 版本開啟信任步驟

113.07

| 步驟 | 說明                                                                                                    | 圖示                                                                                                    |
|----|----------------------------------------------------------------------------------------------------|----------------------------------------------------------------------------------------------------|
| 1  | 下載網址:<br><u>https://formulary.vghtpe.gov.tw/</u><br><u>AppWeb/</u>                                                                  |                                                                                                    |
| 2  | 下載程式後,點選「安裝」                                                                                                    | 「medincomapp.azurewebsit<br>es.net」想要安裝「vmd7」<br>取消<br>安裝                                                                                         |
|    | 方式不同,如下:                                                                                                    |                                                                                                    |
| 3  | 版本一:<br>出現「不信任的 App 開發人員」,<br>點選「信任」                                                                                                | <b>不信任的 App 開發人員</b><br>是否信任開發人員「iPhone Distribution:<br>」在 iPhone 上執行 App?<br>信任 不信任                                                             |
|    | 版本二:<br>(1)出現「尚未信任企業級開發人<br>員」, 點選「取消」<br>(2) 於「設定」點選「一般」<br>(3) 於「裝置管理」選擇「信任<br>Taipei Veterans General<br>Hospital」<br>(4) 點選「信任」 | <b>尚未信任企業級開發人員</b><br>尚未在此 iPhone 上信任「iPhone<br>Distribution: Taipei Veterans General<br>Hospital」。除非信任此開發人員,否則<br>無法使用其企業級 App。<br>取消            |
|    |                                                                                                    | 信任「Taipei Veterans General Hospital」                                                                                                    |
|    |                                                                                                    | 開發入<br>GENE<br>GENE<br>GENE<br>自該tribution: Taipei Veterans<br>General Hospital」App<br>信任會允許在 iPhone 上使用此企業級開<br>敬人員的 App,並允許其取用您的資料。<br>取消<br>信任 |
|    |                                                                                                    |                                                                                                    |
| 4  | 輸入院內主機帳號密碼及畫面<br>之隨機認證碼後即可使用                                                                                                    | Taipei Veterans General Hospital Formulary<br>帳號:<br>密碼:<br>認證碼:<br>記證碼:                                                                          |